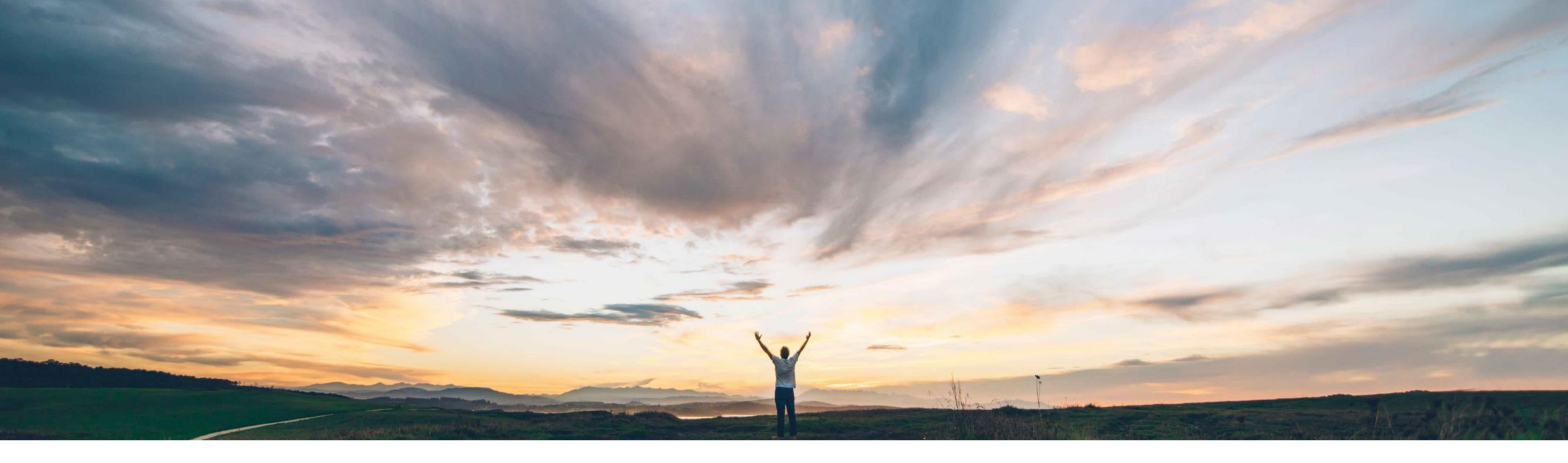

# SAP Ariba 後能の概要 Risk Category Information API for Supplier Risk Exposure

Lisa Gangewere、SAP Ariba 一般提供予定: 2021 年 2 月

CONFIDENTIAL

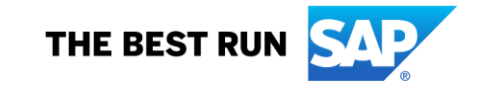

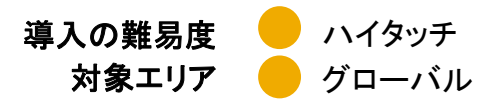

### 説明: Risk Category Information API for Supplier Risk Exposure

#### 今までの課題

リスクコンプライアンス違反の追跡および警告は、 SAP Ariba Risk プラットフォームの柱です。現在、 SAP Ariba Supplier Risk では、単一のサードパー ティ認可プロバイダとの連携を通じて、監視および 制裁措置に関するスクリーニングデータを取り込め るようになっています。

ただし複雑な組織では、より多くのデータソースオプ ションが必要となります。また、コンプライアンス担 当者は、何らかのコンプライアンス違反があった場 合にサプライヤに対して直ちに高リスクとしてフラグ が設定される機能を必要としています。

対象ソリューション

SAP Ariba Supplier Risk SAP Ariba APIs SAP Ariba Developer Portal

#### SAP Ariba で問題解決

新しい外部 API により、自社開発システムや任意のコンプラ イアンスパートナーからのコンプライアンス関連情報 (制裁措 置および監視に関するスクリーニング結果など)を、裏付けと なる証拠とともに、Ariba Supplier Risk に取り込むことがで きます。

リスク設定の標準フィールドとして、[制裁措置] フィールドと [監視] フィールドが導入されています。違反は、通常の設定 として、リスク影響度計算に対して加重 [*高*] で設定されます。 サプライヤに対してスクリーニングが行われ、制裁措置また は監視関連の違反が見つかった場合、全体的な影響度と法/ 規制に関する影響度が [高] (100) となるように設定すること ができます。

この API で取り込まれた制裁措置および監視に関するスク リーニング情報は、サプライヤプロファイル内の新しい [規制 および法] タブに表示されます。

#### 関連情報

この機能は、該当するソリューションを導入しているすべての お客様に対して自動的に有効化されており、すぐに使用でき るようになっています。

#### 主なメリット

外部 API を使用して SAP Ariba Risk アプリケーションに さまざまなデータソースを含めることができるようになった ため、標準/追加の認可サプライヤやカスタムフィールドか らデータを取得することもできるようになります。

制裁措置および監視に関する違反が標準フィールドになりました。これらのフィールドは、リスク影響度に寄与し、 法および規制に関するリスクカテゴリにマッピングされま す。

通常の設定では、制裁措置および監視に関する違反は、 [影響度の上書き] フィールドの設定によってリスク影響度 に反映され、高リスク (100) に設定されます (ARI-13242 を参照してください)。

サプライヤプロファイル内の新しい [規制および法] タブに、 コンプライアンス情報が表示されるようになりました。

#### 前提条件と制限事項

この機能を使用するには、SAP Ariba Supplier Risk のラ イセンスが必要です。

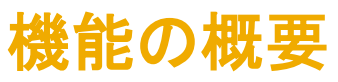

### 説明: Risk Category Information API for Supplier Risk Exposure

社内実装チームは、以下の3つのタスクを実行し、この機能を有効化します。

#### 手順 1: リスク設定:

- サプライヤリスクマネージャは、リスク設定ツールの新しいドラフトを作成して有効化する必要があります。これにより、新しいフィールド [制裁措置]、[監視]、および [影響度の上書き] が表示されます。 [制裁措置] フィールドおよび [監視] フィールドには、通常の設定で、[影響度の上書き] フィールドが設定されます。この有効化の処理は、Risk Category Information API for Supplier Risk Exposure を使用してサプライヤレベルのデータを送信する前に完了しておく必要があります。
- ・ 制裁措置および監視の [加重] フィールドは、通常の設定で [高] に設定されています。
- 影響度の上書き (ARI-13242 を参照) を使用する場合、対応するリスクカテゴリがリスク影響度に寄与している必要があります。カテゴリの加重は、1%以上に設定されている必要 があります。

#### 手順 2: Risk Category Information API for Supplier Risk Exposure の設定:

- Developer Portal (<u>https://developer.ariba.com/api/</u>) にログインし、この API にアクセスします。ユーザーは、ログイン手順に従って、既存のアカウントにログインするか、新しいアカウントを作成することができます。
- SM ベンダ ID は、Risk Category Information API for Supplier Risk Exposure を使用してサプライヤレベルの情報をインポートするために必要な一意の識別子です。顧客はサプ ライヤの識別に SM ベンダ ID を使用する必要があります。SM ベンダ ID のエクスポートについては、いくつかのオプションが用意されています。
  - Supplier Data API with Pagination を使用して、サプライヤの有効な SM ベンダ ID を取得することができます。
  - [SM 管理] 領域から手動で CSV エクスポート処理を行うと、サプライヤとそれぞれの SM ベンダ ID を識別するためのファイルが作成されます。
  - SLP を使用している場合は、[管理] -> [サプライヤデータのスナップショット] を使用して、すべてのベンダ ID を含むオンボーディングレポートをダウンロードすることもできます。
- Risk Category Information API for Supplier Risk Exposure で送信する情報に、個人情報 (個人用の電話番号など) や機密性の高い個人情報 (生年月日、個人に割り当てられて いる行政上の ID や金融機関口座番号など) を含めることはできません。送信できるのは公開されているビジネス情報のみとなります。

#### 手順 3: Supplier Risk ユーザーインターフェイスでのデータの表示

- API 経由でインポートされたコンプライアンス情報は、SAP Ariba Risk ユーザーインターフェイスで新しい [規制および法] タブに表示されます。
- 制裁措置や監視に関する違反は要因として設定され、サプライヤプロファイルの [リスク影響度] タブに一覧表示されます。
- 制裁措置や監視に関する違反がある場合、リスク影響度の通常設定に基づいて、違反のあったサプライヤに対するリスク影響度が影響度[高](100)に設定されます。

# 手順 1: リスク影響度の設定

| Supplier risk administration      |                             |                  |                      |                        |                 |        |           |                  |           |       |           |                        | Г                |                                           |                            |
|-----------------------------------|-----------------------------|------------------|----------------------|------------------------|-----------------|--------|-----------|------------------|-----------|-------|-----------|------------------------|------------------|-------------------------------------------|----------------------------|
| Reports                           |                             |                  |                      |                        |                 |        |           |                  |           |       |           |                        |                  | <ul> <li>新しい影響</li> <li>す。選択する</li> </ul> | 度機能が導入されていま<br>ると、標準の影響度計算 |
| Configure risk exposure           | < Back                      |                  | Ν                    | Vame: ComplianceAPITes | st12 🖉          |        |           |                  |           |       | Save      | Cancel Activate        |                  | が上書きされ                                    | います。                       |
| Import data                       |                             |                  |                      |                        |                 |        |           |                  |           |       |           |                        |                  | • [全体的な                                   | いスク影響度] または [リ             |
| Configure alerts                  | Data sources                | Category weights | Field configurations | Incident types         | Audit           |        |           |                  |           |       |           |                        |                  | スクルテ_<br>から選択                             | 1りの影響度] オフション<br>できます。     |
| Customize supplier alerts         | Data Sources                | Category weights |                      | incluent types         | Addit           |        |           |                  |           |       |           |                        |                  | <ul> <li>通常の設定</li> </ul>                 | では、[制裁措置] および              |
| Content and service providers     | Standard fields             |                  |                      |                        |                 |        |           |                  |           |       |           | _                      |                  | [監視] フィー                                  | ルドの影響度の上書き                 |
| Adverse media feedback center     | Field source                | Field            | Risk category        | Field type             | Field value     | Weight | Threshol  | l order          | Less than | Great | er than   | Exposure override ?    |                  | は [全体的な<br>れています。                         | いスク影響度] に設定さ               |
| Preparation for template upgrade  | Standard                    | Judgement count  | Operational          | V Numeric              | V               | Low    | V Safer t | o riskier 🗸      | 1         | 4     |           | None 🗸                 |                  | ・ [全体的な                                   | リスク影響度] では、サ               |
| Manage upgrades                   | Supplier risk exposu        | ire Sanction     | Regulatory & I       | V Text                 | Violation found | High   | V         | V                |           |       |           | None 🗸                 |                  | プライヤに                                     | こ高リスクの要因がある                |
| Configure periodic reviews        | API                         |                  |                      |                        |                 |        |           |                  |           |       |           | None                   |                  | の影響度                                      | が[高]に設定されます。               |
|                                   | Supplier risk exposu<br>API | ire Watchlist    | Regulatory & l       | Text                   | Violation found | High   | <b>v</b>  | V                |           |       |           | <u> </u>               | _                | <ul> <li>[リスクカラ</li> </ul>                | <br>テゴリの影響度] の場合           |
|                                   |                             |                  |                      |                        |                 |        |           |                  |           |       |           | Risk category exposure |                  | は、カテニ                                     | iリの影響度のみが [高]              |
|                                   |                             |                  |                      |                        |                 |        |           |                  |           |       | First ( ) | Overall rick expecture |                  | に設定さ                                      | れます。                       |
|                                   |                             |                  |                      |                        |                 |        |           |                  |           |       |           | Очетац нак ехрозоте    |                  |                                           |                            |
|                                   |                             |                  |                      |                        |                 |        |           |                  |           | ı r   |           |                        |                  |                                           |                            |
| <ul> <li>・ 最初のステップとし</li> </ul>   | して、リス                       | クマネーシ            | ジャがリスク               | 7設定ツー                  | ールのドラフトを        | を新しく作  | 乍成し、[í    | 制裁措              | 置] お      |       | [加重] ;    | が [高] に設え              | 言されて             | ています。こ                                    |                            |
| よひ [監視] の新し<br>あります               | い標準フ                        | パールドと            | と、[影響度               | の上書き                   | 」フィールドが         | 表示され   | しるように     | する必              | 公安が       |       | れは、[      | 影響度の上                  | 書き] フ            | ィールドを選                                    |                            |
| <ul> <li>・ [制裁措置] フィー.</li> </ul> | ルドおよび                       | ブ[監視]:           | フィールドに               | ま、リスク語                 | 設定の標準フ          | ィールド   | として導      | 入され <sup>.</sup> | ており、      |       | 択する       | 場合の必須の                 | D設定 <sup>·</sup> | です。これに                                    |                            |
| [規制および法]リ                         | スクカテ=                       | ゴリにマッ            | ピングされ                | ています。                  | 0               |        | _         |                  |           |       | より、彰      | 澤度か [100               | リーに設             | 正されます。                                    |                            |

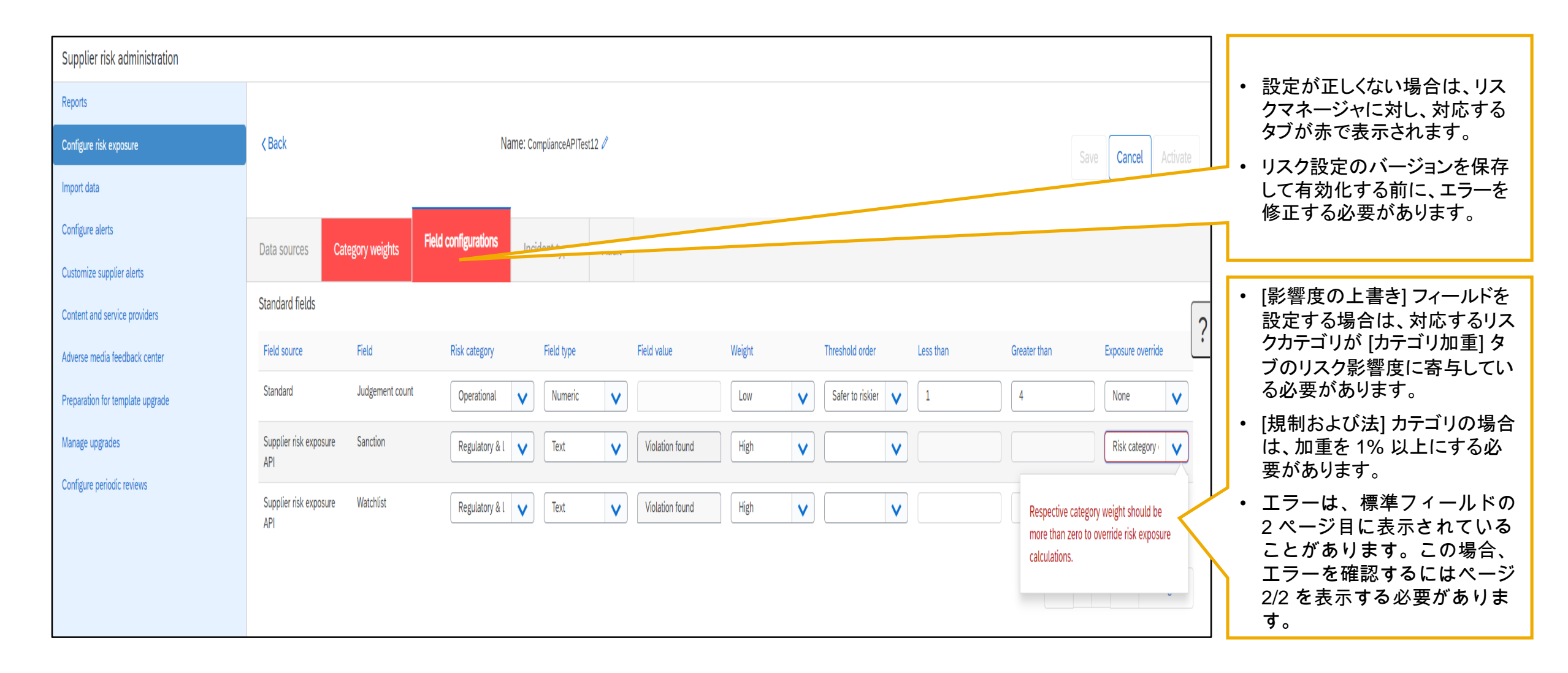

# 説明: Risk Category Information API for Supplier Risk Exposure

| Supplier risk administration     |                                        |                         |                                |                           |                                |
|----------------------------------|----------------------------------------|-------------------------|--------------------------------|---------------------------|--------------------------------|
| Reports                          |                                        | Field : Sanction        | ×                              |                           |                                |
| Configure risk exposure          | < Back                                 |                         |                                |                           | Save Cancel Activate           |
| Import data                      |                                        | Field value             | Risk (L-low, M-medium, H-high) |                           |                                |
| Configure alerts                 | Data sources Category weights Field of | Violation found         | High 🗸                         |                           |                                |
| Customize supplier alerts        |                                        |                         | The C N Los Martin 48          |                           |                                |
| Content and service providers    | Standard fields                        |                         | First C > Last Viewing: 1/1    |                           |                                |
| Adverse media feedback center    | Field source Field                     |                         | Done                           | Threshold order Less than |                                |
| Preparation for template upgrade | Standard Judgement count               | Operational V Numeric V | LOW                            | Safer to riskier 💙 1      | 4                              |
| Manage upgrades                  | Supplier risk exposure Sanction        | Regulatory & I 🗸 Text 🗸 | Violation found High 🗸         |                           | Risk category                  |
| Configure periodic reviews       | Supplier risk exposure Watchlist       | Regulatory & Level      | Violation found                |                           | None                           |
|                                  | API                                    | ica v                   | Industriound                   |                           |                                |
|                                  |                                        |                         |                                |                           | East ( ) Last Meruines 212     |
| Supplier risk administration     |                                        |                         |                                |                           |                                |
| Reports                          |                                        |                         |                                |                           |                                |
| Configure risk exposure          | < Back                                 | Field : Watchlist       | ×                              |                           | Save Cancel Activate           |
| Import data                      |                                        |                         |                                |                           |                                |
| Configure alerts                 | Data sources Category weights Field of | Field value             | Risk (L-low, M-medium, H-high) |                           |                                |
| Content and service providers    | Standard fields                        | Violation found         | High 🗸                         |                           | ſ                              |
| Adverse media feedback center    | Field source Field                     |                         | First < > Last Viewing: 1/1    | Threshold order Less than | Greater than Exposure override |
| Preparation for template upgrade | Standard Judgement count               |                         |                                | Safer to riskier 💙 1      | 4 None 🗸                       |
| Manage upgrades                  | Supplier risk exposure Sanction        |                         | Done                           |                           | Risk category · 🗸              |
| Configure periodic reviews       | Supplier risk exposure Watchlist       | Regulatory & L          | Violation found                |                           | Risk category                  |
|                                  | API                                    |                         | rigi V                         |                           |                                |
|                                  |                                        |                         |                                |                           | First < > Last Viewing: 2/2    |
|                                  |                                        |                         |                                |                           |                                |

[制裁措置] フィールドと [監視] フィールドは、利用可能 な 4 つの値のいずれかに事前設定されています。制裁 措置および監視に関する違反は、リスク影響度の唯一 の要因であり、通常設定で、リスク影響度に対する影響 度が [高] の要因として設定されています。この加重 [高] は、変更できません。

以下に、コンプライアンスに関するスクリーニングについ てバイヤーが入力できる4つの値を示します。この情 報は、サプライヤプロファイルの[規制および法]タブに 表示されます。

- 違反あり-サプライヤに対するスクリーニングが 行われ、制裁措置または監視に関する違反が見 つかりました。このシナリオの場合、通常設定で加 重が[高]に設定され、リスク影響度に反映されま す。
- 違反なし-サプライヤに対するスクリーニングが 行われましたが、制裁措置または監視に関する違 反は見つかりませんでした。この状況では、リスク 影響度に対する影響はありません。
- サプライヤスクリーニング済み/未検出 サプライ ヤに対するスクリーニングが行われましたが、 データベースで該当する事業体が見つかりません でした。この状況では、リスク影響度に対する影響 はありません。
- サプライヤ未スクリーニング サプライヤのコンプ ライアンス違反に関するスクリーニングが実行されていません。この状況では、リスク影響度に対する影響はありません。

| < Back          |                                | Name: DS_TEST_1<br>and above which a supplier should be considered risky for the field for risk exposure calculations.<br>(a) Safer to riskier – indicates value below 'less than' has LOW impact and above                                                                                                    | Sa  |
|-----------------|--------------------------------|----------------------------------------------------------------------------------------------------|-----|
| Data sources    | Category weights               | 'greater than' has HIGH impact and in-between value has medium impact.<br>(b) Riskier to safer – indicates values below 'less than' has HIGH impact and above                                                                                                    |     |
| Standard fields |                                | 'greater than' has LOW impact and in-between value has medium impact.<br>It is defaulted to option (a)                                                                                                    |     |
| Field source    | Field                          | Less than value     Greater than value     Greater than value     Greater than value                                                                                                    | ian |
| Standard        | Number of lawsuit              | Exposure override field - When enabled, it overrides the risk exposure calculation and changes the weight of the selected field to High. When a supplier has a contributing                                                                                                    |     |
| Standard        | Country risk score             | factor of High risk for one of these fields, the score will automatically be set to 100.<br>(a) Overall risk exposure – Set High risk exposure for the supplier overall risk exposure iskier to s                                                                                                    |     |
| Standard        | Number of liens                | (b) Risk category exposure – Set the risk exposure to High for the risk category.<br>(c) None – Standard risk exposure calculation applies                                                                                                    |     |
| Standard        | Years since<br>bankruptcy      | Please refer to the examples below for the 'less than value and greater than value' fields:<br>• If the threshold type is saferToRiskier then anything less than 2 is low, between 2 and 4                                                                                                    |     |
| Standard        | UCC filing count               | <ul> <li>If the threshold type is riskierToSafer then anything less than 2 is high, between 2 and 4 is medium and above 4 is low.</li> </ul>                                                                                                    |     |
|                 |                                | Licensed fields are defined as those fields that are contributing factors from a licensed 3rd party provider. This information will be available for Compliance and Financial data and only                                                                                                    | <   |
| Licensed fields |                                | Cancel                                                                                                    |     |
| Field source    | Field                          | ashold order Less than Greater th                                                                                                    | ian |
| Financial       | MORE score - current           | Financial <ul> <li>Text</li> <li>D,C,CC,CCC,B,BI</li> <li>High</li> <li>Image: Comparison of the second second</li></ul> |     |
| Financial       | MORE credit limit -<br>current | Financial           Numeric           None           Solution           100000                                                                                                    | .0  |
| Financial       | MORE probability of default    | Financial     Numeric     None     Safer to ris     10     50                                                                                                    |     |

- [?]をクリックすると、ヘルプ情報画面が開き、 リスク設定のタブに関する情報にアクセスす ることができます。
- 「オンラインヘルプ情報] セクションの [標準 フィールド]、[ライセンス取得済みのフィール ド]、および [カスタムフィールド] セクションに、 影響度の上書きに関する情報が追加されて います。

手順 2: Configure Risk Category Information API for Supplier Risk Exposure – smVendorld の取得

# 説明: Risk Category Information API for Supplier Risk Exposure

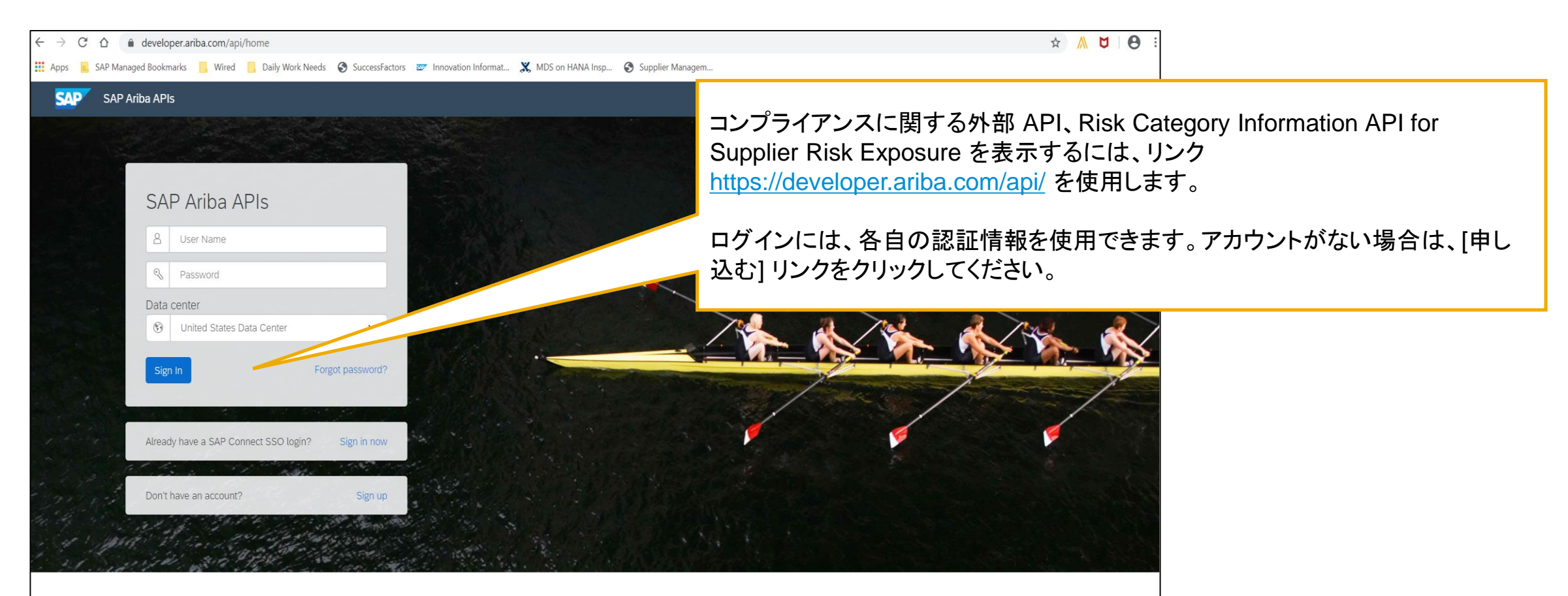

Build powerful domain specific applications to address your customer needs using a rich environment and user friendly tools offered by SAP Ariba.

|   | SAP Ariba APIs- us                                         |                                        |                                                                                             |                                                                               | Help 👻 Lisa Gangewere 🔻                                                                                                    |                |  |  |
|---|------------------------------------------------------------|----------------------------------------|---------------------------------------------------------------------------------------------|-------------------------------------------------------------------------------|----------------------------------------------------------------------------------------------------|----------------|--|--|
| â |                                                            | ANALYTICS ARIBA NETWORK                | CATALOG PROCUREMENT STRATEGIC SOURCING SI                                                   | JPPLIER MANAGEMENT                                                            |                                                                                                    |                |  |  |
| * |                                                            |                                        |                                                                                             |                                                                               |                                                                                                    |                |  |  |
| 1 | REST                                                       | Supplier Data API W                    | /ith Pagination                                                                             |                                                                               |                                                                                                    |                |  |  |
|   | External Approval API for Sourcing and Supplier Management | ✓ Version v4 (Active) ▼                |                                                                                             |                                                                               |                                                                                                    |                |  |  |
|   | Questionnaire Details-Kept for backward compatibility only | Using this APL you can cre             | eate a client application to retrieve supplier data from your 9                             | SAP Ariba Supplier Lifecycle and Performance or SAP Ariba Supplier Informatio | ·····································                                                                                               |                |  |  |
|   | Risk Category Information API                              | Management (new archite                | cture) solution, including supplier names, addresses, registr                               | ation, qualification, and preferred statuses, and questionnaire details.      | <sup>Mag</sup> サインイン後、[Developer (開発者)] 領域 -><br>[Supplier Management (サプライヤ管理)] に移動す<br>ると、利用可能な API を確認できます (画面の左側に<br>表示されています)。 |                |  |  |
|   | Supplier Data API                                          | For complete documentat                | ion of this API, see Supplier Data API With Pagination.                                     |                                                                               |                                                                                                    |                |  |  |
|   | Supplier Data API With Pagination                          | Rate Limit (Requests): 1/se            | cond, 100/minute, 4500/hour, 25000/day                                                      |                                                                               |                                                                                                    |                |  |  |
|   |                                                            | Release Notes                          |                                                                                             |                                                                               |                                                                                                    |                |  |  |
|   |                                                            | Supplier Data API With Pa              | gination with OData standards and realm your                                                |                                                                               |                                                                                                    |                |  |  |
|   |                                                            | Environment Details                    |                                                                                             |                                                                               |                                                                                                    |                |  |  |
|   |                                                            | Environment                            | Description                                                                                 | Value                                                                         |                                                                                                    |                |  |  |
|   |                                                            | Sandbox (Mockbox) URL                  | Sandbox environment with mock sample data. This is not your test or production environment. | https://openapi.ariba.com/api/supplierdatapagination/v4/sandbox               |                                                                                                    |                |  |  |
|   |                                                            | Production & Test URL                  | Runtime URL to access your test and production realm<br>environments.                       | https://openapi.ariba.com/api/supplierdatapagination/v4/prod                  | (画面の                                                                                                    | )左側に表示されています。) |  |  |
|   |                                                            | OAuth Server URL Prefix                | OAuth Server used by the Cloud Business Applications.                                       | https://api.ariba.com/                                                        |                                                                                                    |                |  |  |
|   |                                                            | Detailed Documenta<br>Schemes<br>HTTPS | ation                                                                                       |                                                                               | Download API Spec                                                                                                    |                |  |  |
|   |                                                            |                                        |                                                                                             |                                                                               |                                                                                                    |                |  |  |

| REST                                                          | Supplier Data API With                                                                                                    | Pagination                                                                                                    |  |  |  |  |  |  |
|---------------------------------------------------------------|----------------------------------------------------------------------------------------------------|----------------------------------------------------------------------------------------------------|--|--|--|--|--|--|
| External Approval API for Sourcing and Supplier<br>Management | ✓ Version v4 (Active) ▼                                                                                                    |                                                                                                    |  |  |  |  |  |  |
| Questionnaire Details-Kept for backward<br>compatibility only | Questionnaire Details-Kept for backward         compatibility only         /vendorDataRequests/         This API will fetch all the Vendor details                                                                                                    |                                                                                                    |  |  |  |  |  |  |
| Risk Category Information API<br>Supplier Data API            | This API will fetch all the vendor details in increments of 500 vendors per page in either JSON or CSV specified in request body. Optionally you can pass or additional filter parameters to get only a subset of vendors. API accepts query param \$skip to get the next page response. |                                                                                                    |  |  |  |  |  |  |
| Supplier Data API With Pagination                             | Parameters                                                                                                    | Try it out                                                                                                    |  |  |  |  |  |  |
|                                                               | Name                                                                                                    | Description                                                                                                    |  |  |  |  |  |  |
|                                                               | request * required                                                                                                    | request                                                                                                    |  |  |  |  |  |  |
|                                                               |                                                                                                    | <pre>{     "smVendorIds": [     "string"     },     "buinessUnitList": [     "string"     },     "categoryList": [         "string"     },     "outputFormat": "CSV",     "preferredLevelList": [         0         /,         "gualificationStatusList": [         "Unknown"     },     "registrationStatusList": [         "unknown"     }     /,     "registrationStatusList": [         "Unknown"     }     //     //     //     //     //     //     //     //     //     //     //     //     //     //     //     //     //     //     //     //     //     //     //     //     //     //     //     //     //     //     //     //     //     //     //     //     //     //     //     //     //     //     //     //     //     //     //     //     //     //     //     //     //     //     //     //     //     //     //     //     //     //     //     //     //     //     //     //     //     //     //     //     //     //     //     //     //     //     //     //     //     //     //     //     //     //     //     //     //     //     //     //     //     //     //     //     //     //     //     //     //     //     //     //     //     //     //     //     //     //     //     //     //     //     //     //     //     //     //     //     //     //     //     //     //     //     //     //     //     //     //     //     //     //     //     //     //     //     //     //     //     //     //     //     //     //     //     //     //     //     //     //     //     //     //     //     //     //     //     //     //     //     //     //     //     //     //     //     //     //     //     //     //     //     //     //     //     //     //     //     //     //     //     //     //     //     //     //     //     //     //     //     //     //     //     //     //     //     //     //     //     //     //     //     //     //     //     //     //     //     //     //     //     //     //     //     //     //     //     //     //     //     //     //     //     //     //     //     //     //     //     //     //     //     //     /</pre> |  |  |  |  |  |  |

- Supplier Data API with Pagination: この API を 使用すると、SAP Ariba Supplier Lifecycle and Performance または SAP Ariba Supplier Information and Performance Management (新し いアーキテクチャ) ソリューションから、サプライヤ名、 住所、登録、評価、優先状況、質問事項の詳細など のサプライヤデータを取得するクライアントアプリ ケーションを作成することができます。
- サインイン後、[Developer (開発者)] 領域 ->
  [Supplier Management (サプライヤ管理)] に移動 すると、利用可能な API を確認できます (画面の左 側に表示されます)。 Supplier Data API with Pagination が表示されています。
- SM ベンダ ID は、Risk Category Information API for Supplier Risk Exposure を使用してサプライヤレ ベルの情報を送信するために必要な一意の識別子 です。
- サプライヤの SM ベンダ ID を取得するには、
   Supplier Data API with Pagination を使用します。

| HOME SUPPLIER RISK SUPPLIER MANAGEMENT MORE V<br>Supplier risk administration               | Recent ∨ Manage ∨ Create ∨                                                                                                    | エクスポート CSV ファイルを手動で作成し、自社のレルムからすべ<br>てのサプライヤとそれぞれの SM ベンダ ID をまとめた一覧を取得                         |
|---------------------------------------------------------------------------------------------|----------------------------------------------------------------------------------------------------|-------------------------------------------------------------------------------------------------|
| Reports SM admin link                                                                       | HOME SUPPLIER RISK SUPPLIER MANAGEMENT MORE V                                                                                                    | することもできます。                                                                                      |
| Computer not exposure Link to SM admin Import data Configure alerts                         | Import supplier-related data                                                                                                    | ダッシュボードから、[SM 管理] に移動します。利用可能なパスは、<br>ユーザーが属するグループによって異なります。                                    |
| Customize supplier alerts<br>Content and service providers<br>Adverse media leedback center | File type:       Suppliers         Import data such as suppliers, supplier contacts, preferred suppliers, and sourcing factory data.                                  | [SM 業務管理者]、[SM ERP 管理者]、または [顧客管理者] グルー<br>プのメンバは、[SM 管理] を含むサイトで、[管理] -> [SM 管理] を選<br>択できます。  |
| Longue periodic revens                                                                      | Import Import summary                                                                                                    | [サプライヤリスクマネージャ] グループのメンバは、SAP Ariba<br>Supplier Risk のダッシュボードから [SM 管理] にアクセスすること<br>ができます。     |
|                                                                                             | load a sample file to see its format. Sample file ↓                                                                                                    | 歯車の形をした設定アイコンをクリックしてから、 <b>[データのインポー</b><br>ト] -> [サプライヤ管理の管理ページ]の順に選択します。                      |
|                                                                                             | Choose File No file chosen                                                                                                    |                                                                                                 |
|                                                                                             |                                                                                                    | <ul> <li>[エクスポート]をクリックすると、CSV ファイルが生成されます。</li> <li>このファイルで、各ベンダの SM ベンダ ID を確認できます。</li> </ul> |
|                                                                                             |                                                                                                    |                                                                                                 |
|                                                                                             | <ul> <li>「データのインポートまたはエクスポート」をクリックします。</li> <li>SLP と SIPM のどちらを使用するかに応じて、[ファイルの</li> <li>SLP を使用する場合は、[サプライヤ]を選択しま</li> <li>SIPM を使用する場合は、[Sourcing のサプライ</li> </ul> | 。<br><b>の種類</b> ]プルダウンリストから次のいずれかを選択します。<br>ます。<br><b>イヤ</b> ]を選択します。                           |

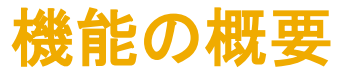

## 説明: Risk Category Information API for Supplier Risk Exposure

SLP を使用している場合は、[管理] -> [サプライヤデータのスナップショット] を使用して、すべてのベンダ ID を含むオンボーディングレ ポートをダウンロードすることができます。

[サプライヤデータのスナップショット] レポートに関する詳細については、以下の情報リンクにアクセスしてください。

・サプライヤオンボーディングに関するサプライヤレポートの実行方法: https://help.sap.com/viewer/f081c6c38fb7466a84d746a7998bfe0e/cloud/en-US/00736bc3df2944ad9bed8815cb7df76a.html

 ・ [サプライヤオンボーディングの進行状況] レポート参照: https://help.sap.com/viewer/f081c6c38fb7466a84d746a7998bfe0e/LATEST/en-US/cb16676b27f04624b9d6cac0fd588924.html 手順 2: Configure Risk Category Information API for Supplier Risk Exposure – Risk Category Information API へのアクセス

# 機能の概要 説明: Risk Category Information API for Supplier Risk Exposure

Risk Category Information API for Supplier Risk Exposure により、バイヤーは、SAP Ariba Supplier Risk のプロファイルで監視されているサプ ライヤにサプライヤレベルのデータを追加することができます。

|          | AP SAP Ariba APIs                                                |                                                                                                    |                                                                                                    |                                                                                                    | Help 🔫 a    |                                                                                                    |
|----------|------------------------------------------------------------------|----------------------------------------------------------------------------------------------------|----------------------------------------------------------------------------------------------------|----------------------------------------------------------------------------------------------------|-------------|----------------------------------------------------------------------------------------------------|
| â        |                                                                  | ANALYTICS ARIBA NETWORK                                                                                | C9DRGF CATALOG IECTPR KNKNS7 NETWORK SU                                                                                                    | PPLIERS PROCUREMENT Q0Z1SC RBX892 STRATEGIC SOURCING SUPPLIER N                                       | IANAGEMENT  |                                                                                                    |
| <b>*</b> | REST<br>Risk Category Information API for Supplier Risk Exposure | Risk Category Inform                                                                                   | ation API for Supplier Risk Exposure                                                                                                    |                                                                                                    |             | ・ サインイン後、[Developer (開発者)]<br>領域 -> [Supplier Management (サ                                                                              |
|          |                                                                  | The Risk Category Informa<br>For complete documentati<br>Rate Limit (Requests): 5/see<br>Release Notes | tion API for Supplier Risk Exposure allows buyers to add su<br>on of this API, see Risk Category Information API for Supp<br>cond, 300/minute, 18000/hour | upplier level data to suppliers monitored in SAP Ariba Supplier Risk profiles.<br>lier Risk Exposure. |             | <b>フライヤ管理)]</b> に移動すると、利用可<br>能な API を確認できます (画面の左<br>側に表示されます)。 Risk Category<br>Information API for Supplier Risk<br>Exposure が表示されます。 |
|          |                                                                  | This is the first version.                                                                             |                                                                                                    |                                                                                                    |             |                                                                                                    |
|          |                                                                  | Environment Details                                                                                    |                                                                                                    |                                                                                                    |             | 注: Risk Category Information API for                                                                                                    |
|          |                                                                  | Environment                                                                                            | Description                                                                                                    | Value                                                                                                 |             | Supplier Risk Exposure のリリースに伴                                                                                                    |
|          |                                                                  | Sandbox (Mockbox) URL                                                                                  | Sandbox environment with mock sample data. This is not your test or production environment.                                                               | https://openapi.qa.cobalt.ariba.com:8443/api/risk-category-information/v1/sandbox                     |             | い、Risk Category Information API は                                                                                                    |
|          |                                                                  | Production & Test URL                                                                                  | Runtime URL to access your test and production realm<br>environments.                                                                                     | https://openapi.qa.cobalt.ariba.com:8443/api/risk-category-information/v1/prod                        |             | 非推奨となります。                                                                                                    |
|          |                                                                  | OAuth Server URL Prefix                                                                                | OAuth Server used by the Cloud Business Applications.                                                                                                    | https://svcscdev1mobile.sc1-lab1.ariba.com                                                            |             | APIまたはバージョンが非推奨となった                                                                                                    |
|          |                                                                  | Detailed Documenta<br>Schemes<br>HTTPS                                                                 | tion                                                                                                    |                                                                                                    | Download Al | アブリケーションを使用している場合は、<br>Risk Category Information API for<br>Supplier Risk Exposure のバージョン 1<br>への移行を開始してください。                            |

| Compliance Data API Compliance Data API allows buyers to add external compliance data to the supported risk categories for existing suppliers in SAP Ariba Supplier Risk PATCH /suppliers/{smVendorId}/compliances Adds compliance data to the supported risk categories for a specified supplier | <ul> <li>この操作を実行すると、単一サプライヤのコンプライアンスデータが追加されます。</li> <li>サプライヤにまだコンプライアンスデータ</li> </ul>                         |
|----------------------------------------------------------------------------------------------------|----------------------------------------------------------------------------------------------------|
| This operation will add compliance data for a single supplier. If the supplier does not already have compliance data, the new data is created. If the supplier already has compliance data, it is updated.                                                                                        | <ul> <li>・ サプライヤにコンプライアンスデータがあ</li> </ul>                                                                       |
| Parameters Try it out                                                                                                    | る場合は、そのテータが更新されます。<br>・ サプライヤデータ (レルム名、<br>smVendorld、コンプライアンスデータ) を<br>インポートする場合は、入力が必要ない<br>くつかの必須フィールドがあります。 |
|                                                                                                    |                                                                                                    |
| This operation will replace compliance data for a single supplier. To delete the existing compliance data for a specified supplier, send an empty response body. To replace the existing compliance data for a specified supplier, send the replacement data in the response body.                | <ul> <li>この操作を実行すると、単一サノライヤのコンプライアンスデータが削除されます。</li> <li>指定したサプライヤの既存のコンプライアンスデータを削除するには、空の要求</li> </ul>        |

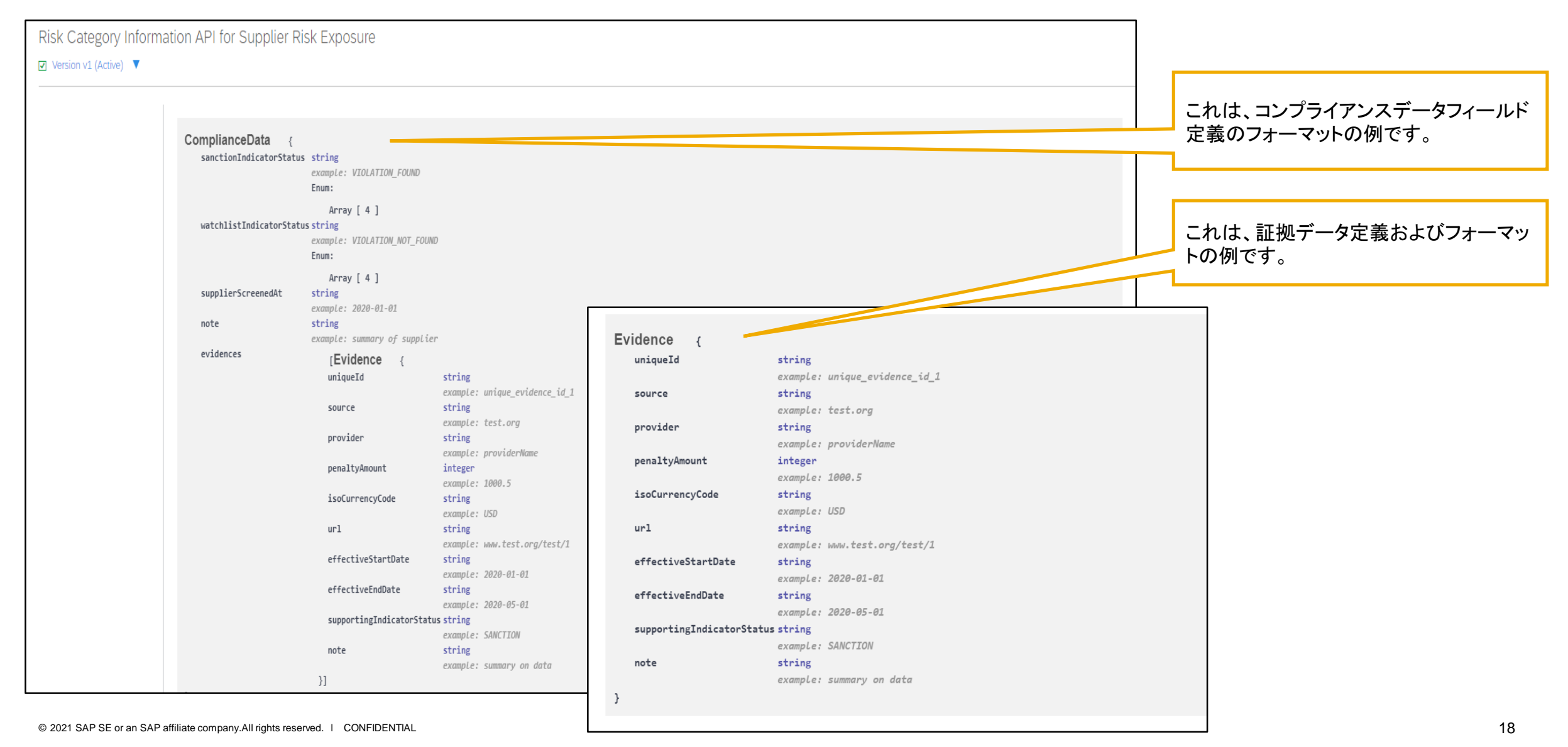

# 説明: Risk Category Information API for Supplier Risk Exposure

#### 機能の詳細情報

SAP Ariba Developer Portal の使用方法に関するサポートとして、以下のような説明が提供されています。

- ユーザーアカウントを設定し、Developer Portal で使用するアプリケーションを登録する方法
- 利用可能な API を使用するアプリケーションを作成する方法の手順
- OAuth 認証ポータルを組み込む方法

SAP Ariba Developer Portal のヘルプガイドを使用してください。このガイドには、以下のリンクからアクセスできます。

https://help.sap.com/viewer/b61dd8c7e22c4fe489f191f66b4c48d6/cloud/en-US/8907b13c87e240639be8f546251b1e35.html

# 説明: Risk Category Information API for Supplier Risk Exposure

以下は、この API の使用時に表示される可能性のあるエラーメッセージの一覧です。以下の情報は、コンプライアンスデータを更新するために、Risk Category Information API for Supplier Risk Exposure に対するクエリの問題を解決する際に使用します。

| Error<br>code | Message                                                                                                    | Description                                                                                                    |
|---------------|----------------------------------------------------------------------------------------------------|----------------------------------------------------------------------------------------------------|
| 400           | Realm name should not be empty                                                                                                    | The query URL doesn't specify your realm. Construct a new query URL including the realm name and retry your request.                                                                                         |
| 400           | Body for PATCH cannot be null / empty                                                                                                    | Your JSON request body must have data. PATCH creates compliance data for suppliers that don't have any, and updates compliance data for suppliers that already have some.                                    |
| 400           | Could not find supplier with smVendorId XXX in realm YYY                                                                                                    | The specified realm doesn't contain a supplier with the specified SM Vendor ID. Check to make sure the specified realm name and smVendorID are correct, then resubmit your request.                          |
| 400           | You cannot submit more than 100 evidences at a time                                                                                                    | Your JSON request body specifies too much evidence. The maximum amount of evidence for compliance data in a single request is 100. Split your request into multiple requests with no more evidence than 100. |
| 400           | Please check the value of sanctionIndicatorStatus, value should not be null/empty. Accepted values are: VIOLATION_FOUND, VIOLATION_NOT_FOUND, VIOLATION_EXPIRED, NOT_SCREENED.  | Your JSON request body is missing the status that tells you if a SANCTION was found for the supplier. Add one of the accepted values.                                                                        |
| 400           | Please check the value of watchlistIndicatorStatus, value should not be null/empty. Accepted values are: VIOLATION_FOUND, VIOLATION_NOT_FOUND, VIOLATION_EXPIRED, NOT_SCREENED. | Your JSON request body is missing the status that tells you if the supplier is on a WATCHLIST. Add one of the accepted values.                                                                               |
| 400           | Invalid supplierScreenedAt. Required date format is yyyy-MM-dd                                                                                                    | Your JSON request body specifies an invalid date format for supplierScreenedAt. The valid date format is yyyy-MM-dd.                                                                                         |
| 400           | Invalid effectiveStartDate. Required date format is yyyy-MM-dd                                                                                                    | Your JSON request body specifies an invalid date format for effectiveStartDate. The valid date format is yyyy-MM-dd.                                                                                         |
| 400           | Invalid effectiveEndDate. Required date format is yyyy-MM-dd                                                                                                    | Your JSON request body specifies an invalid date format for effectiveEndDate. The valid date format is yyyy-MM-dd.                                                                                           |
| 400           | Realm YYY in the request does not match with realms in the token. Available realms in token are<br>'AAA,BBB,CCC'                                                                | The specified realm in your request doesn't match the list of realms from the token. Change the realm in your request to one of the available realms in the token.                                           |
| 400           | Realm YYY in the request is not available in SR.                                                                                                    | The specified realm in the request isn't available in your supplier risk system.                                                                                                    |
| 400           | Please check the realm in request. Realm value should not be null or empty.                                                                                                    | The specified realm in your request can't be empty. Add the realm in your request.                                                                                                    |
| 400           | Error parsing Json request body. Error at line: x column: y                                                                                                    | There's an error in the data of your JSON request body. Correct the data in the line and column location.                                                                                                    |
| 400           | supplierScreenedAt should not be a future date                                                                                                    | Your JSON request body specifies an invalid date for supplierScreenedAt. The date you screened the supplier for compliance data can't be in the future. Change the date and resubmit.                        |
| 400           | Invalid parameter smVendorId                                                                                                    | The query URL has an incorrect smVendorId. Correct the SM Vendor ID and resubmit your request.                                                                                                    |
| 500           | Error deleting compliance data                                                                                                    | Resubmit your request later.                                                                                                    |
| 500           | Error inserting compliance data                                                                                                    | Resubmit your request later.                                                                                                    |

# 手順 3: Supplier Risk ユーザーインターフェイスでのデータの表示

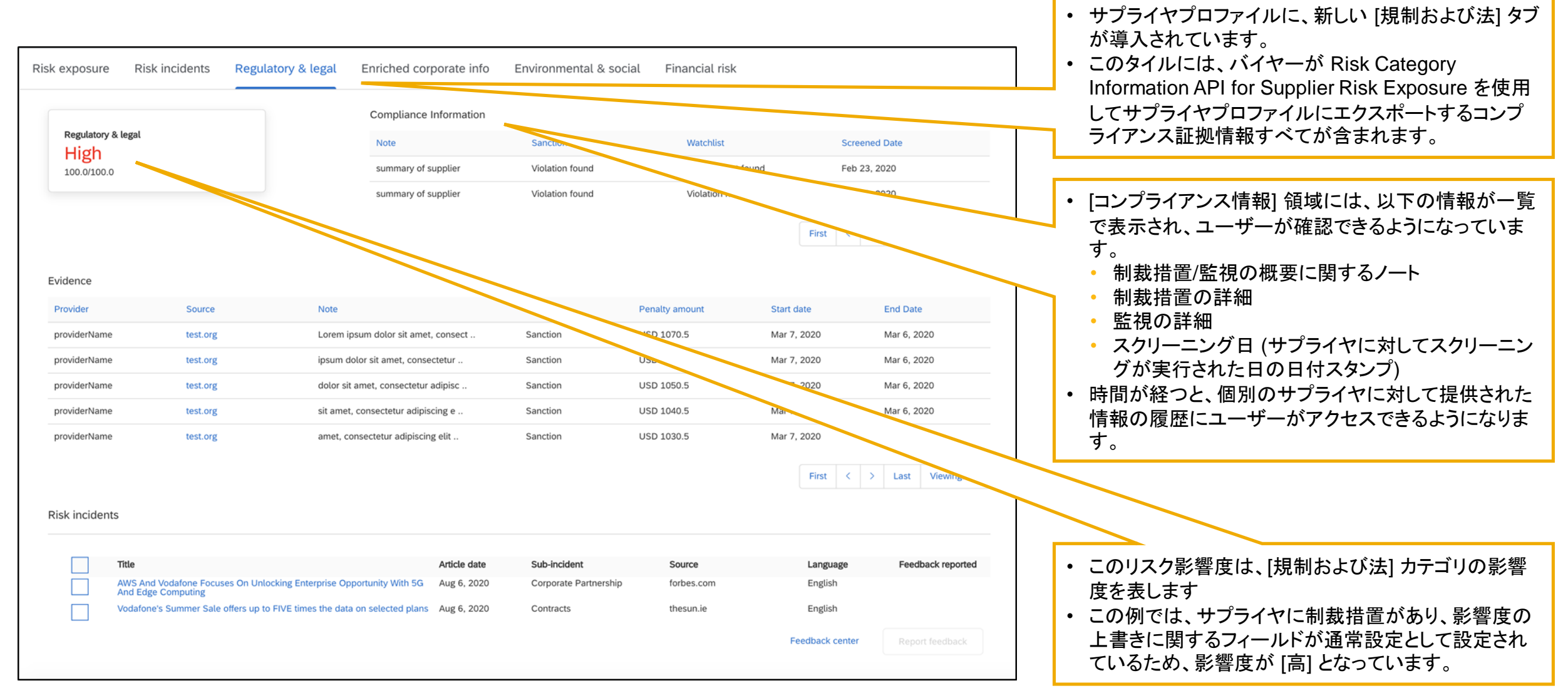

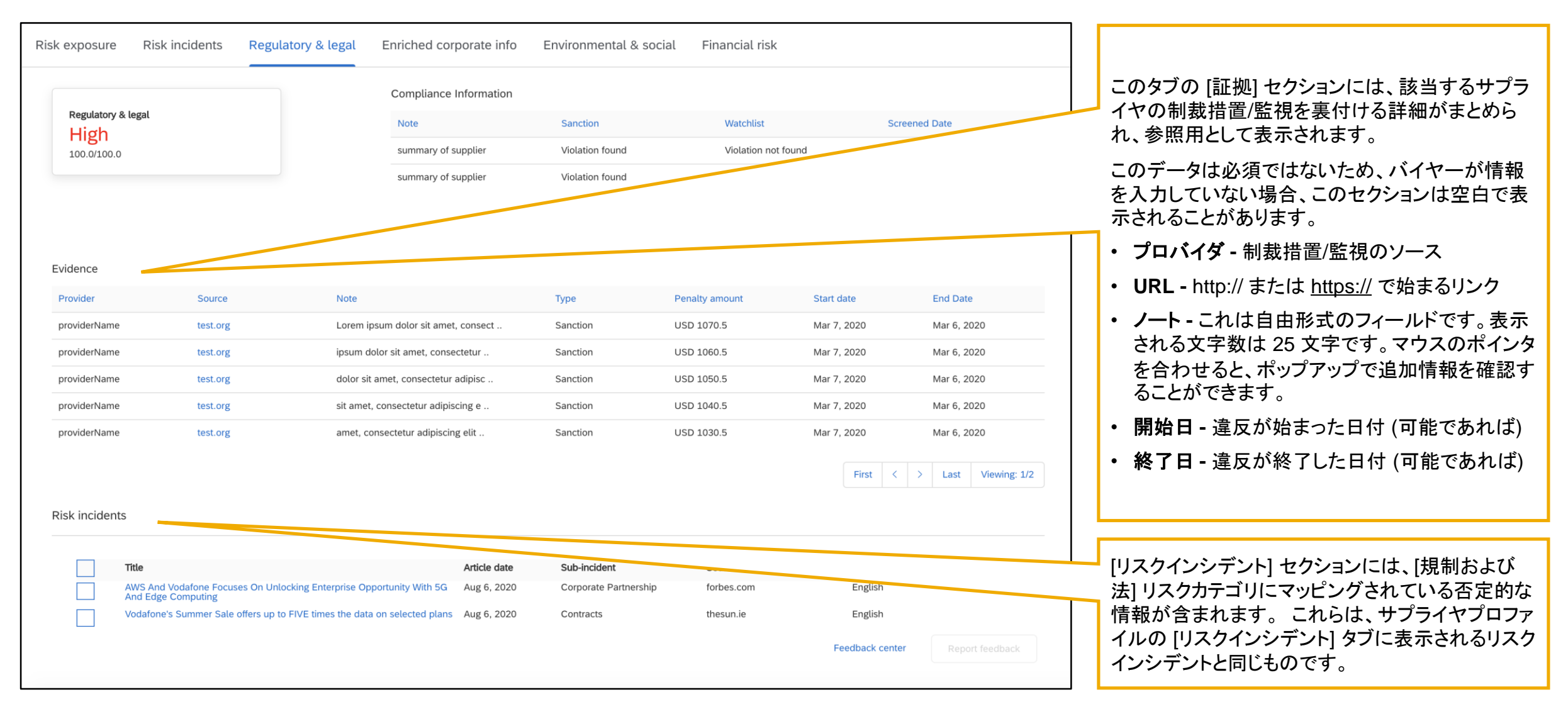

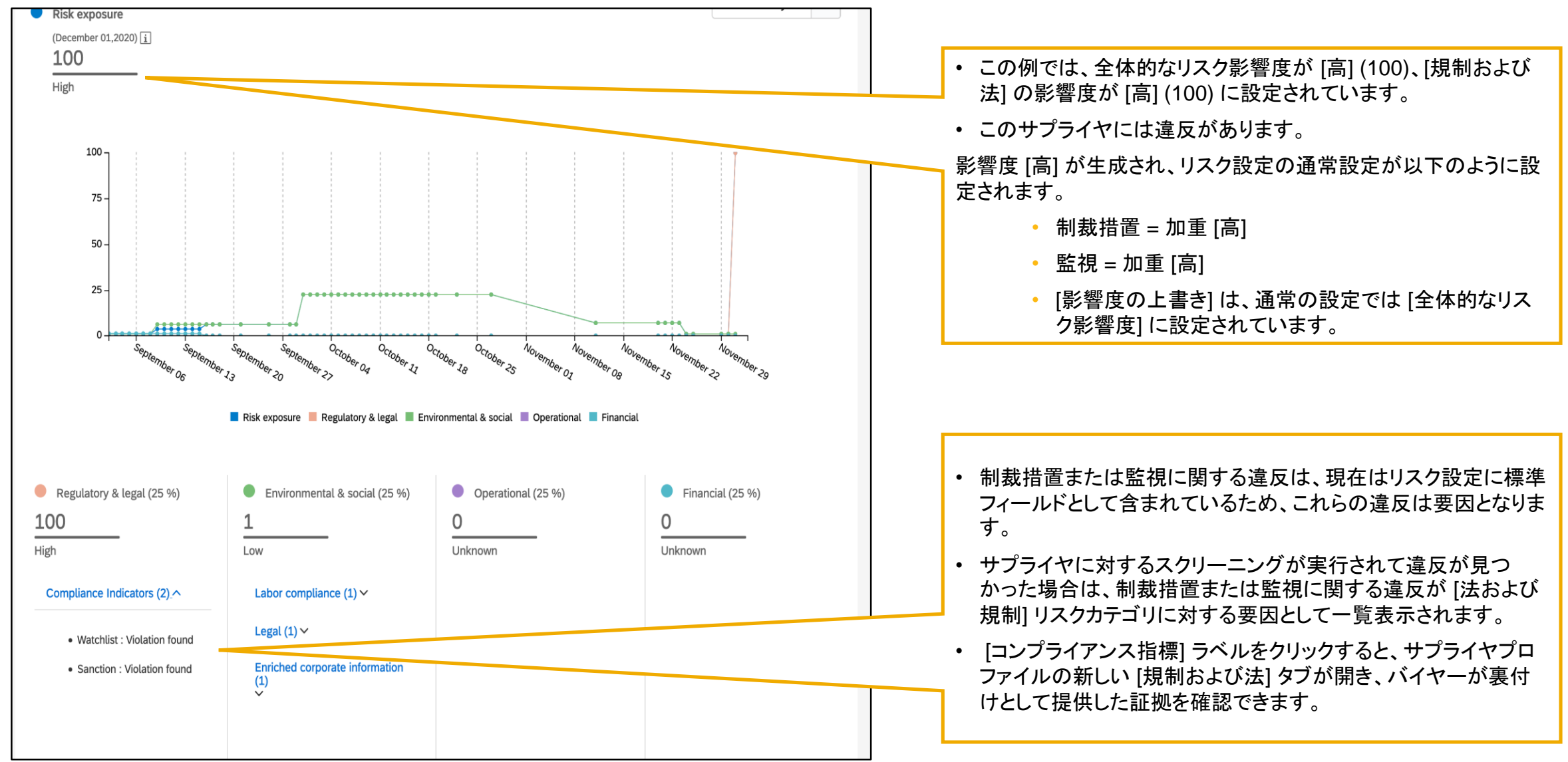

<sup>© 2021</sup> SAP SE or an SAP affiliate company.All rights reserved. | CONFIDENTIAL

| Subject: For your inform                                                                                        | nation: Supplier alerts and provi                                                                      | der evaluation updates are a                                 | available in SAP Ariba Supplier Risk              |        |                                                                      |
|----------------------------------------------------------------------------------------------------|----------------------------------------------------------------------------------------------------|--------------------------------------------------------------|---------------------------------------------------|--------|----------------------------------------------------------------------|
| Adverse media alerts                                                                                            |                                                                                                    |                                                              |                                                   |        |                                                                      |
| Based on your supplier subscri                                                                                  | ptions, the below alerts are available for                                                             | or suppliers you are following.                              |                                                   |        |                                                                      |
| Supplier name                                                                                                   | Incident type                                                                                          | Severity                                                     | Received                                          |        |                                                                      |
| United Parcel Service, Inc.                                                                                     | Regulatory Compliance Issue                                                                            | High                                                         | June 1, 2020                                      |        |                                                                      |
| Go To alerts in the Alert feed                                                                                  | tile on the <b>Supplier Risk</b> dashboard.                                                            |                                                              |                                                   |        |                                                                      |
| Third-party provider                                                                                            |                                                                                                    |                                                              |                                                   |        |                                                                      |
| The suppliers you are following                                                                                 | have been submitted for evaluation to                                                                  | a third-party provider. Below are th                         | ne supplier evaluation updates from the provider. |        | <u>, , , , , , , , , , , , , , , , , , , </u>                        |
| Supplier name                                                                                                   | Provider name                                                                                          | Risk category                                                | Received                                          |        | <ul> <li>リスクカテコリ情報が更新されたサノフ<br/>イヤをフォローしている Supplier Risk</li> </ul> |
| Xpo Logistics, Inc.                                                                                             | DNB                                                                                                    | Financial                                                    | June 2, 2020                                      |        | ユーザーには、そのサプライヤが Risk                                                 |
| Exposure. Below are the suppli<br>Supplier name                                                                 | iers that have been updated.<br>Risk category                                                          | Received                                                     |                                                   |        | で更新されたことを示す情報が、ログ電子メール通知で届きます。                                       |
| Supplier name                                                                                                   | Risk category                                                                                          | Received                                                     |                                                   |        | 电」ハール通知で用さより。                                                        |
| Xpo Logistics, Inc.                                                                                             | Legal and Regulatory                                                                                   | November 11, 2020                                            |                                                   |        |                                                                      |
| https://svcdev8ss.ariba.c<br>evaluation updates.                                                                | :om/Sourcing/Main?realm=ERF                                                                            | <u>Customer</u> to access the sup                            | oplier 360° profile and see the                   | а<br>- |                                                                      |
| Suppliers may have beer notice the following chan                                                               | n inactivated in SAP Ariba Supp<br>ges in your SAP Ariba Supplier                                      | plier Management by your or<br>r Risk supplier subscriptions | rganization. As a result, you may<br>:            |        |                                                                      |
| <ul> <li>Inactive suppliers have</li> <li>Alert notification emails</li> <li>These suppliers are ine</li> </ul> | e been removed from your dash<br>s have been inactivated for the<br>eligible for submission for risk e | nboard<br>se suppliers<br>evaluation by a licensed prov      | vider                                             |        |                                                                      |
| To see the list of inactive<br>https://svcdev8ss.ariba.c<br>list page in the dropdowr                           | e suppliers, please sign in to SA<br>com/Sourcing/Main?realm=ERF<br>n.                                 | P Ariba Supplier Risk at<br>Customer and select the ina      | active supplier status from the supplier          |        |                                                                      |
| Thank you,<br>SAP Ariba Supplier Risk                                                                           |                                                                                                    |                                                              |                                                   |        |                                                                      |

## 説明: Risk Category Information API for Supplier Risk Exposure

Subject: For your information: Supplier alerts and provider evaluation updates are available in SAP Ariba Supplier Risk

#### Adverse media alerts

Based on your supplier subscriptions, the below alerts are available for suppliers you are following.

| Supplier name     | Incident type               | Severity | Received          |
|-------------------|-----------------------------|----------|-------------------|
| Sample Supplier 4 | Regulatory Compliance Issue | High     | December 14, 2020 |
| Sample Supplier 5 | Regulatory Compliance Issue | High     | December 14, 2020 |
| Sample Supplier 1 | Complaint                   | Medium   | December 15, 2020 |
| Sample Supplier 2 | Complaint                   | Medium   | December 14, 2020 |

Low severity alerts are not included in this email but you can see them by clicking **Go To alerts** in the **Alert feed** tile on the **Supplier Risk** dashboard.

#### Third-party provider

Your Supplier Risk realm is enabled with licensed providers. The suppliers you are following have been submitted for evaluation however, there are currently no updates.

| Supplier name | Provider name | Risk category         | Received |  |
|---------------|---------------|-----------------------|----------|--|
|               | No pro        | ovider updates found. |          |  |

#### Risk Category Information API for Supplier Risk Exposure

The suppliers you are following have been updated with information provided by your buyer via the Risk Category Information API for Supplier Risk Exposure. Below are the suppliers that have been updated

| Supplier name     | Risk category        | Received          |
|-------------------|----------------------|-------------------|
| Sample Supplier 1 | Legal and Regulatory | December 15, 2020 |
| Sample Supplier 2 | Legal and Regulatory | December 15, 2020 |

You can also sign in to SAP Ariba Supplier Risk by clicking this link <u>https://svcdev8ss.ariba.com/Sourcing/Main?realm=ERPCustomer</u> to access the supplier 360° profile and see the evaluation updates.

Suppliers may have been inactivated in SAP Ariba Supplier Management by your organization. As a result, you may notice the following changes in your SAP Ariba Supplier Risk supplier subscriptions:

- Inactive suppliers have been removed from your dashboard
- Alert notification emails have been inactivated for these suppliers
- These suppliers are ineligible for submission for risk evaluation by a licensed provider

To see the list of inactive suppliers, please sign in to SAP Ariba Supplier Risk at

https://svcdev8ss.ariba.com/Sourcing/Main?realm=ERPCustomer and select the inactive supplier status from the supplier list page in the dropdown.

#### Thank you, SAP Ariba Supplier Risk

This is an automatically generated email. Please do not reply to this email. © 2020 SAP SE. All rights reserved  リスクカテゴリ情報が更新されたサプラ イヤをフォローしている Supplier Risk ユーザーには、そのサプライヤが Risk Category Information API for Supplier Risk Exposure からのデータを使用し て更新されたことを示す情報が、日次 電子メール通知で届きます。

## 説明: Risk Category Information API for Supplier Risk Exposure

#### 機能の詳細情報と最良事例

- 最初のステップとして、リスクマネージャの権限を保有している Supplier Risk ユーザーが、リスク設定ツールの新しいドラフトを作成す る必要があります。[影響度の上書き] フィールドに対して既定の通常設定を使用している場合は、これにより、標準フィールド [制裁措 置]、[監視]、および [影響度の上書き] が表示されるようになります。この処理は、Risk Category Information API for Supplier Risk Exposure を使用してサプライヤレベルのデータをインポートする前に完了しておく必要があります。
- 制裁措置および監視の [加重] フィールドは、通常の設定で [高] に設定されていますが、設定を変更することもできます。
- 標準フィールド [制裁措置] および [監視] に対しては、通常の設定で [影響度の上書き] フィールドが有効になっており、[全体的な影響度] に設定されています。
- 影響度の上書きを使用する場合、対応するリスクカテゴリがリスク影響度に寄与している必要があるため、このカテゴリの加重は 1% 以上に設定します。
- リスク設定では、標準フィールドが2ページにわたっているため、リスク設定の[フィールド設定]タブにエラーがある場合は、2ページ 目を表示してエラーをチェックする必要があります。
- Risk Category Information API for Supplier Risk Exposure にアクセスするには、Developer Portal (<u>https://developer.ariba.com/api/</u>) にログ インし、この API にアクセスします。
- Risk Category Information API for Supplier Risk Exposure の使用時には、SM ベンダ ID を使用してサプライヤを識別する必要があります。SM ベンダ ID は、サプライヤレベルの情報をインポートする際の一意の識別子となります。
- ・ サプライヤの SM ベンダ ID を取得するには、Supplier Data API with Pagination を使用します。
- [SM 管理] から手動での CSV エクスポート処理を使用して、サプライヤと SM ベンダ ID を識別するためのファイルを作成することもできます。
- Risk Category Information API for Supplier Risk Exposure で送信する情報に、個人情報 (個人用の電話番号など) や機密性の高い個人情報 (生年月日、個人に割り当てられている行政上の ID や金融機関口座番号など) を含めることはできません。送信できるのは公開されているビジネス
   20情報のみとなります ights reserved. I CONFIDENTIAL